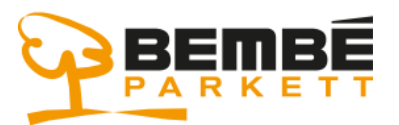

#### Anwendungsportal

## Für die Arbeit mit den Bembé-Anwendungen muss zunächst ein kleines Software-Programm installiert werden.

- 1.) Download und Installation des "Citrix Receivers":
  - a. Öffnen Sie dazu den Microsoft Edge Browser- oder einen anderen Internet-Browser Ihrer Wahl
- 2.) Laden Sie das notwendige Programm von der folgenden Web-Seite herunter: <u>https://www.bembe.de/Downloads/CitrixReceiver.exe</u> und speichern Sie den Download

| 🖻 🖅 🗔 Neuer Tab |               | Tab              |                     | × + ~   |                                                               | -        |    | × |  |
|-----------------|---------------|------------------|---------------------|---------|---------------------------------------------------------------|----------|----|---|--|
| $\leftarrow$    | $\rightarrow$ | Ö                | ŵ                   | 0       | https://www.bembe.de/Downloads/CitrixReceiver.exe             | ל≡       | h  | ß |  |
|                 |               |                  |                     |         |                                                               |          |    |   |  |
|                 |               |                  |                     |         |                                                               |          |    |   |  |
|                 |               |                  |                     |         |                                                               |          |    |   |  |
|                 |               |                  |                     |         |                                                               |          |    |   |  |
|                 |               |                  |                     |         |                                                               |          |    |   |  |
|                 |               |                  |                     |         |                                                               |          |    |   |  |
|                 |               |                  |                     |         |                                                               |          |    |   |  |
|                 |               |                  |                     |         |                                                               |          |    |   |  |
|                 |               |                  |                     |         |                                                               |          |    |   |  |
|                 |               |                  |                     |         |                                                               |          |    |   |  |
|                 |               |                  |                     |         |                                                               |          |    |   |  |
|                 |               |                  |                     |         | TOP-WEBSITES ANZEIGEN> TOP-WEBSITES UND MEINEN FEED ANZEIGEN> |          |    |   |  |
|                 |               |                  |                     |         |                                                               |          |    |   |  |
|                 | Wi<br>Vo      | e möcł<br>n: bem | nten Sie m<br>be.de | nit Cit | rixReceiver.exe (44.5 MB) verfahren? Ausführen Speichern A    | Abbreche | 'n | × |  |

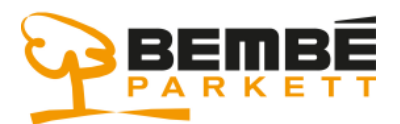

### Anwendungsportal

#### 3.) Anschließend muss das Programm installiert werden:

| 🕒 🖅 📾 Neuer Tab                     | × + ~                                                         |                | -   |   | × |
|-------------------------------------|---------------------------------------------------------------|----------------|-----|---|---|
| $\leftrightarrow$ $\rightarrow$ O G | https://www.bembe.de/Downloads/CitrixReceiver.exe             | ∱≡             | h   | ß |   |
|                                     |                                                               |                |     |   |   |
|                                     |                                                               |                |     |   |   |
|                                     |                                                               |                |     |   |   |
|                                     |                                                               |                |     |   |   |
|                                     |                                                               |                |     |   |   |
|                                     |                                                               |                |     |   |   |
|                                     |                                                               |                |     |   |   |
|                                     |                                                               |                |     |   |   |
|                                     |                                                               |                |     |   |   |
|                                     |                                                               |                |     |   |   |
|                                     | TOP-WEBSITES ANZEIGEN> TOP-WEBSITES UND MEINEN FEED ANZEIGEN> |                |     |   |   |
|                                     |                                                               |                |     |   |   |
| Der Download vo                     | n CitrixReceiver.exe ist abgeschlossen.                       | ownloads anzei | gen | × |   |
|                                     |                                                               |                | _   |   |   |
| Benutzerkontensteueru               | ung X                                                         |                |     |   |   |
| Möchten Sie z                       | zulassen, dass durch diese App                                |                |     |   |   |
| Änderungen a                        | an Ihrem Gerät vorgenommen                                    |                |     |   |   |
| werden?                             |                                                               |                |     |   |   |
| 0                                   |                                                               |                |     |   |   |
| CitrixRec                           | eiver                                                         |                |     |   |   |
| Verifizierter Herau                 | sgeber: Citrix Systems, Inc.                                  |                |     |   |   |
| Dateiursprung: Fe                   | stplatte auf diesem Computer                                  |                |     |   |   |
| Weitere Details an                  | izeigen                                                       |                |     |   |   |
|                                     |                                                               |                |     |   |   |
| Ja                                  | Nein                                                          |                |     |   |   |
|                                     |                                                               |                |     |   |   |

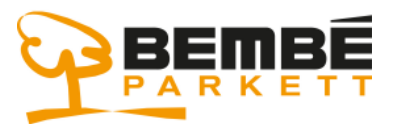

### Anwendungsportal

| Datei öffr                                                                                                    | nen - Sicherheit                                                                                                    | swarnung                                                                                                    |
|----------------------------------------------------------------------------------------------------|----------------------------------------------------------------------------------------------------|----------------------------------------------------------------------------------------------------|
| Möchte                                                                                                    | en Sie diese D                                                                                                    | atei ausführen?                                                                                                    |
| Vor of Vor of Vo | Name:<br>Herausgeber:<br>Typ:<br>Von:<br>dem Öffnen diese<br>Dateien aus de<br>kann eventuell<br>Software von H<br><u>Risiko besteht?</u> | ministrator\Downloads\CitrixReceiver (1).exe   Citrix Systems, Inc.   Anwendung   C:\Users\Administrator\Downloads\CitrixRec   Ausführen   Abbrechen   r Datei immer bestätigen   m Internet können nützlich sein, aber dieser Dateityp auf dem Computer Schaden anrichten. Führen Sie nur lerausgebem aus, denen Sie vertrauen. Welches |
| Citrix R                                                                                                    | eceiver                                                                                                    |                                                                                                    |
| cim<br>Re                                                                                                    | eceiver                                                                                                    | <text><text><list-item><list-item><list-item></list-item></list-item></list-item></text></text>                                                                                                    |
|                                                                                                    |                                                                                                    | Starten Abbrechen                                                                                                    |

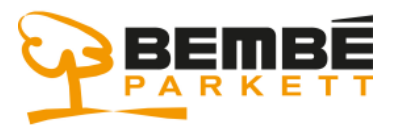

### Anwendungsportal

| Citrix Receiver                                                                                                    |    |
|----------------------------------------------------------------------------------------------------|----|
| Lizenzvereinbarung                                                                                                    |    |
| Sie müssen die Lizenzvereinbarung akzeptieren, um fortzufahren.                                                                                                    |    |
| CITRIX LIZENZVEREINBARUNG<br>Die Verwendung dieser Citrix Receiver-Software unterliegt der<br>Citrix Lizenz für die jeweilige Edition des Citrix Produkts, mit dem<br>Sie diese Software verwenden. Die Verwendung ist auf den<br>Gebrauch mit den Geräten beschränkt, für die Citrix Receiver<br>erstellt wurde, um eine Verbindung mit den Citrix Produkt(en)<br>herzustellen. Sollte das Gerät eine Verbindung mit dem Internet<br>hergestellt haben, sucht Citrix Receiver eventuell ohne Sie zu<br>benachrichtigen nach Citrix Receiver-Updates, die zum Download |    |
| Ich akzeptiere die Lizenzvereinbarung                                                                                                    |    |
| Weiter Abbrechen                                                                                                    |    |
| left Citrix Receiver                                                                                                    | ×  |
| Single Sign-On aktivieren<br>Bei Aktivierung speichert Single-Sign-On Ihre<br>Anmeldeinformationen für dieses Gerät, sodass Sie Verbindungen<br>mit anderen Citrix Anwendungen ohne erneute Anmeldung<br>herstellen können. Aktivieren Sie diese Einstellung nur, wenn Sie<br>vom IT-Administrator dazu aufgefordert wurden. Sie wird wirksam,<br>wenn Sie sich das nächste Mal an diesem Gerät anmelden.                                                                                                    |    |
| Weitere Informationen zur Konfiguration von Single Sign-On<br>finden Sie im Artikel CTX133982 unter citrix.com/support.<br>Weiter Abbrech                                                                                                    | en |

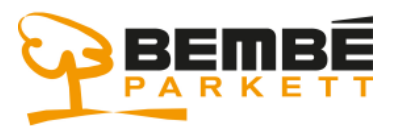

### Anwendungsportal

| Citrix Receiver                                                                                                    |
|----------------------------------------------------------------------------------------------------|
| Ayúdenos a mejorar nuestros productos<br>participando en el Customer Experience<br>Improvement Program de Citrix.                                                                                                    |
| Ich bin damit einverstanden, anonyme Daten und<br>Nutzungsstatistiken an Citrix zum Zweck der Produktanalyse und<br>Produktverbesserung zu senden.<br>Nein, danke.<br><u>Weitere Informationen</u>                           |
| © Citrix Receiver                                                                                                    |
| <b>ciπ</b> μx<br><b>Receiver</b><br><b>Installation ist abgeschlossen</b><br>Wenn Sie Anweisungen erhalten haben, Receiver mit Ihrer<br>E-Mail oder einer Serveradresse einzurichten, klicken Sie auf<br>'konto hinzufügen'. |
| Konto hinzufügen Fertig stellen                                                                                                    |

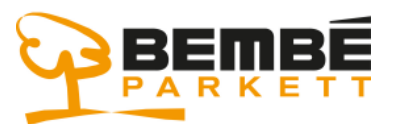

#### Anwendungsportal

4.) Nachdem Sie die Software installiert haben, starten Sie wieder den Microsoft Edge Browser und rufen das Bembé Anwendungsportal auf :

https://portal.bembe.de

- Benutzername und Kennwort eingeben
- Tragen Sie die 6 stellige Nummer des Tokens in das Feld PASSCODE ein und klicken anschließend auf "Anmelden"

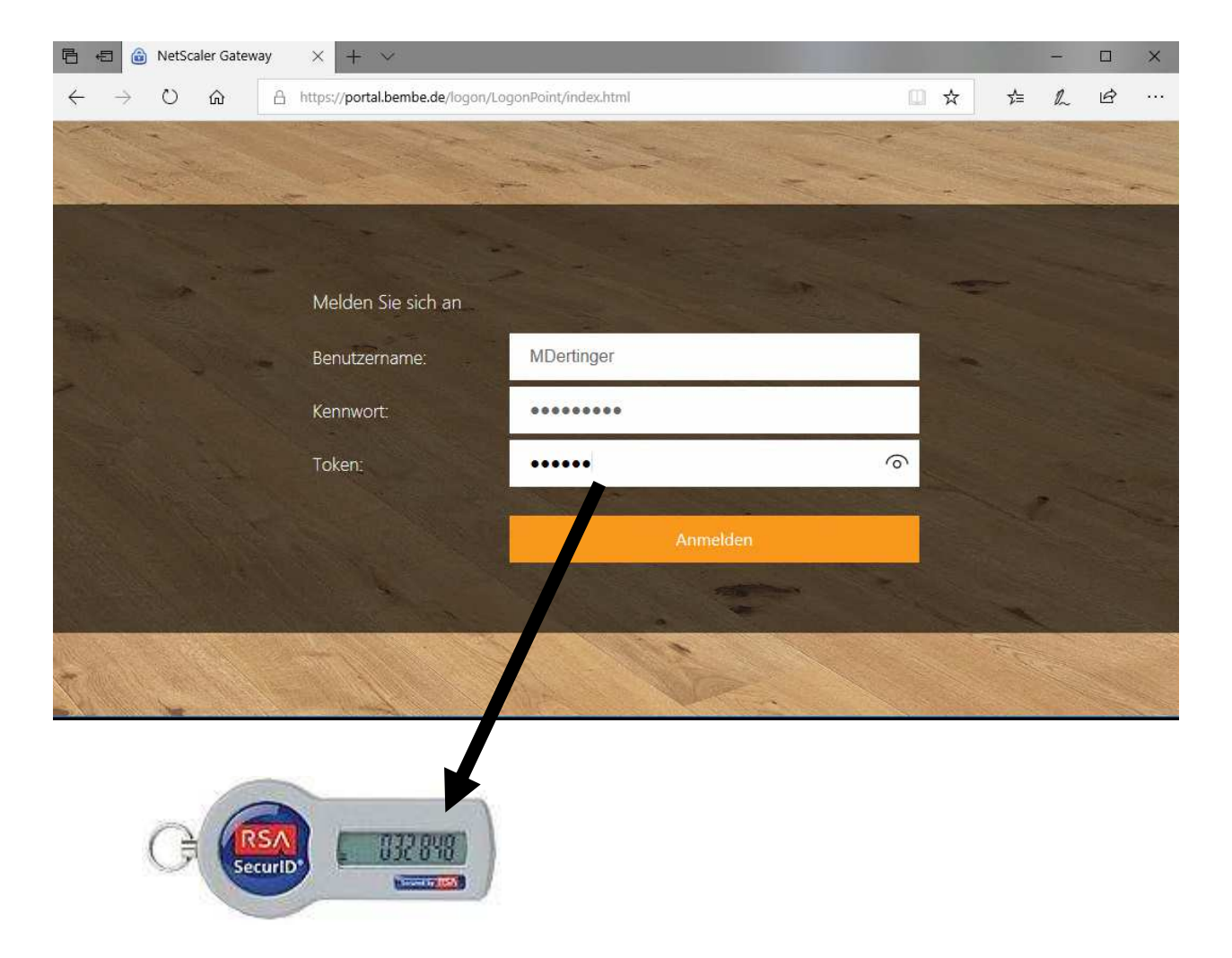

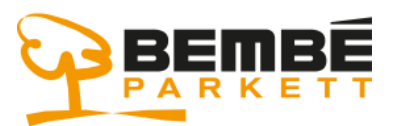

#### Anwendungsportal

#### Nach erfolgreicher Anmeldung sehen Sie Ihre Anwendungen.

- Klicken Sie auf eine der Anwendungen und warten Sie bis sich die Anwendung öffnet - anschließend können Sie eine weitere Anwendung starten

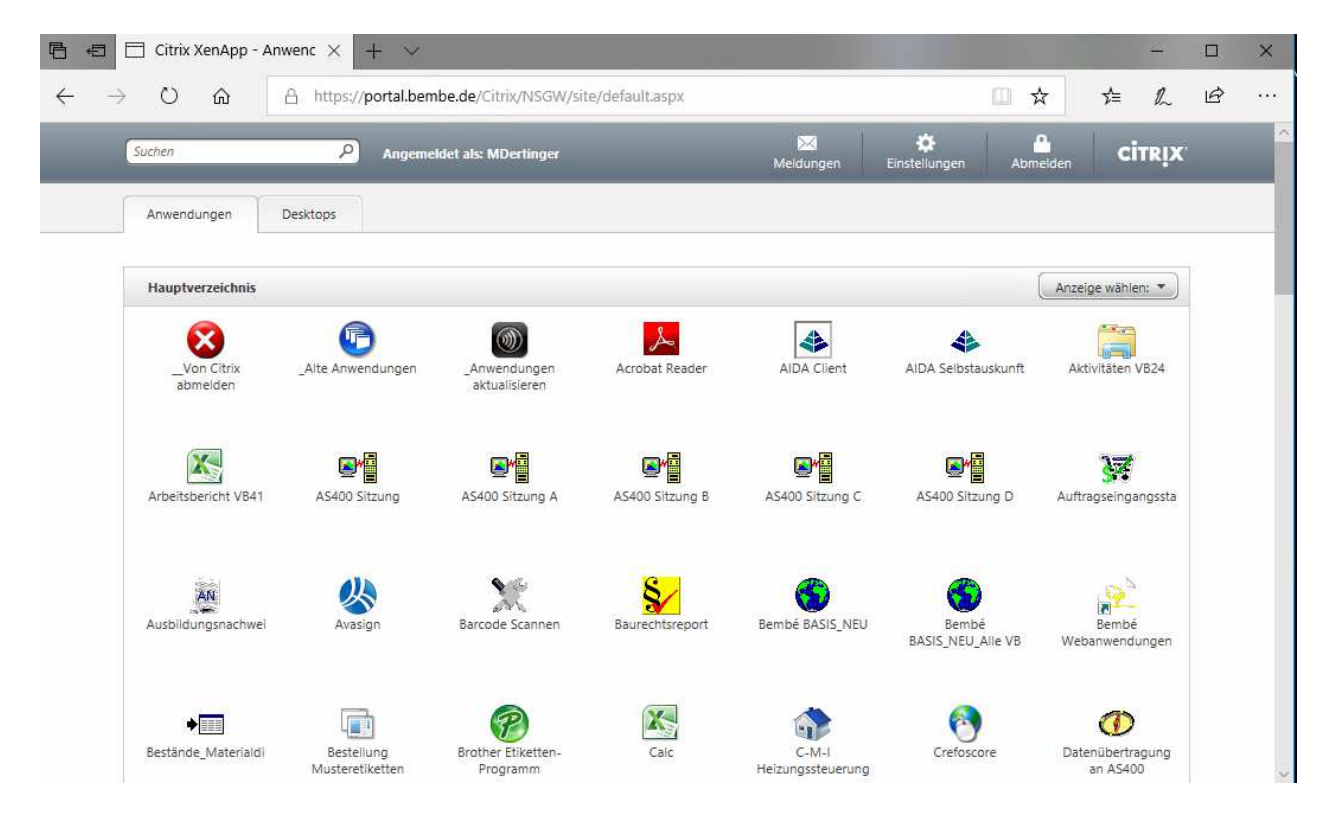

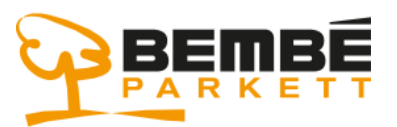

#### Anwendungsportal

#### Informationen zu Ihrem persönlichen Token:

Die Nummer, die im RSA-Token erscheint, ändert sich alle 60 Sekunden. Man kann sich hier an den Balken orientieren. Links von der Nr. verschwindet alle 10 Sekunden ein Balken. Aber selbst innerhalb der letzten 10 Sekunden hat man noch 1 Minute Zeit, den Anmeldeprozess abzuschließen. Die Nummer ist insgesamt 2 Minuten gültig.

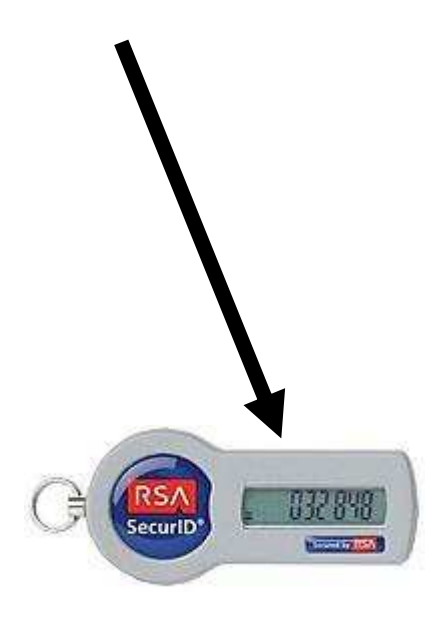